## แปลงพอร์ต USB เป็น พอร์ต RS232 ( พอร์ตซีเรียล )

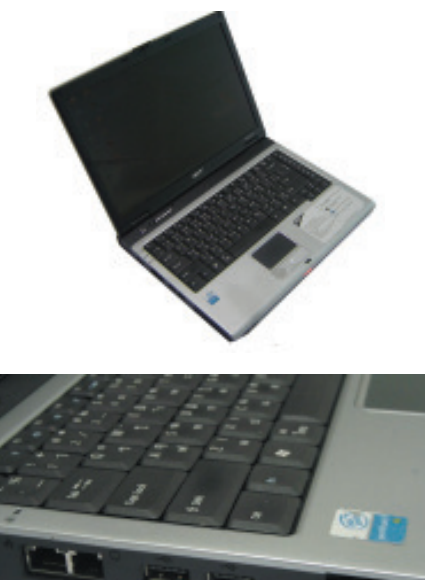

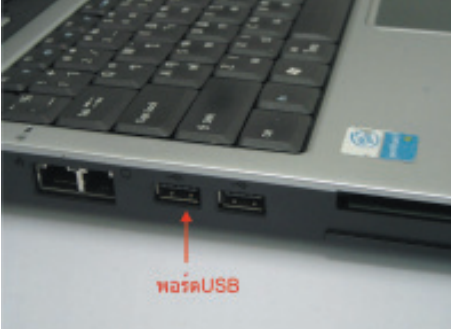

สำหรับ Note Book รุ่นใหม่ ส่วนใหญ่จะไม่มีพอร์ต RS232 จะมีแต่พอร์ต USB มาให้อย่างเดียว ซึ่งทำ ให้ต้องหาอุปกรณ์มาทำการแปลงพอร์ต USB เป็น พอร์ต RS232 ในการจัดซื้อหามาใช้กันนั้นต้องซื้อ สายที่ระบุว่า USB CONVERTER RS-232 และมี แผ่น CD ใดรเวอร์แถมมาด้วย

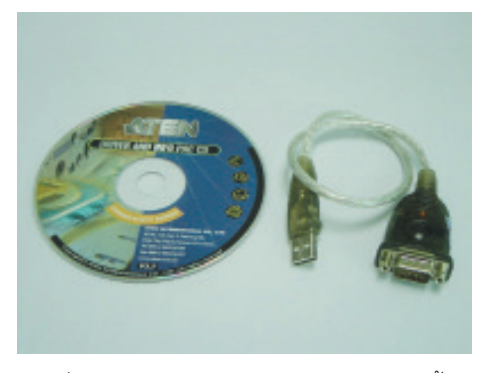

ตัวอย่างสายแปลงพอร์ต USB เป็น RS232 พร้อม CD ไดรเวอร์

# ขั้นตอนการติดตั้งไดรฟ์เวอร์

1. ทำการเสียบสายแปลงพอร์ต USB เป็น RS232 มาเข้าที่พอร์ต USB ของคอมพิวเตอร์

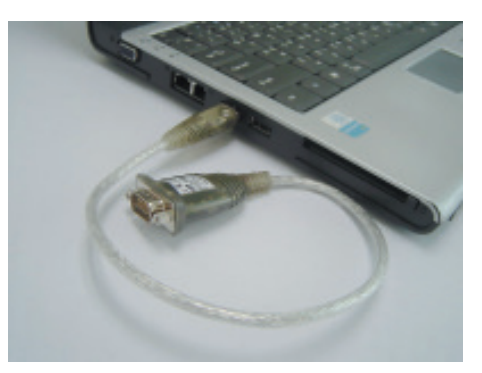

จากนั้นเครื่องคอมพิวเตอร์จะแจ้งว่าเจออุปกรณ์ใหม่ (Found New Hardware)

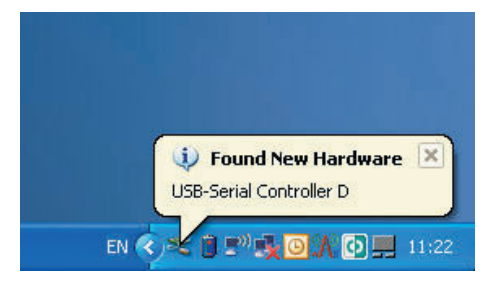

2. คลิกเลือก Yes , this time only

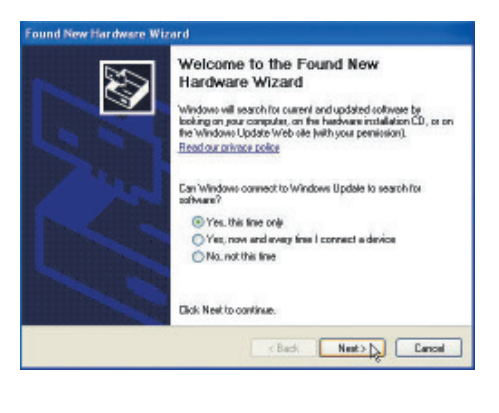

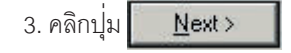

คัมภีร์ดาวเทียม 154

#### 4. คลิกเลือก install from a list specific location (Advenced )

### 9. ดับเบิ้ลคลิกเลือกไดรพ์ซีดีรอม ( Driver ) และ UC232A> Windows series > Windows

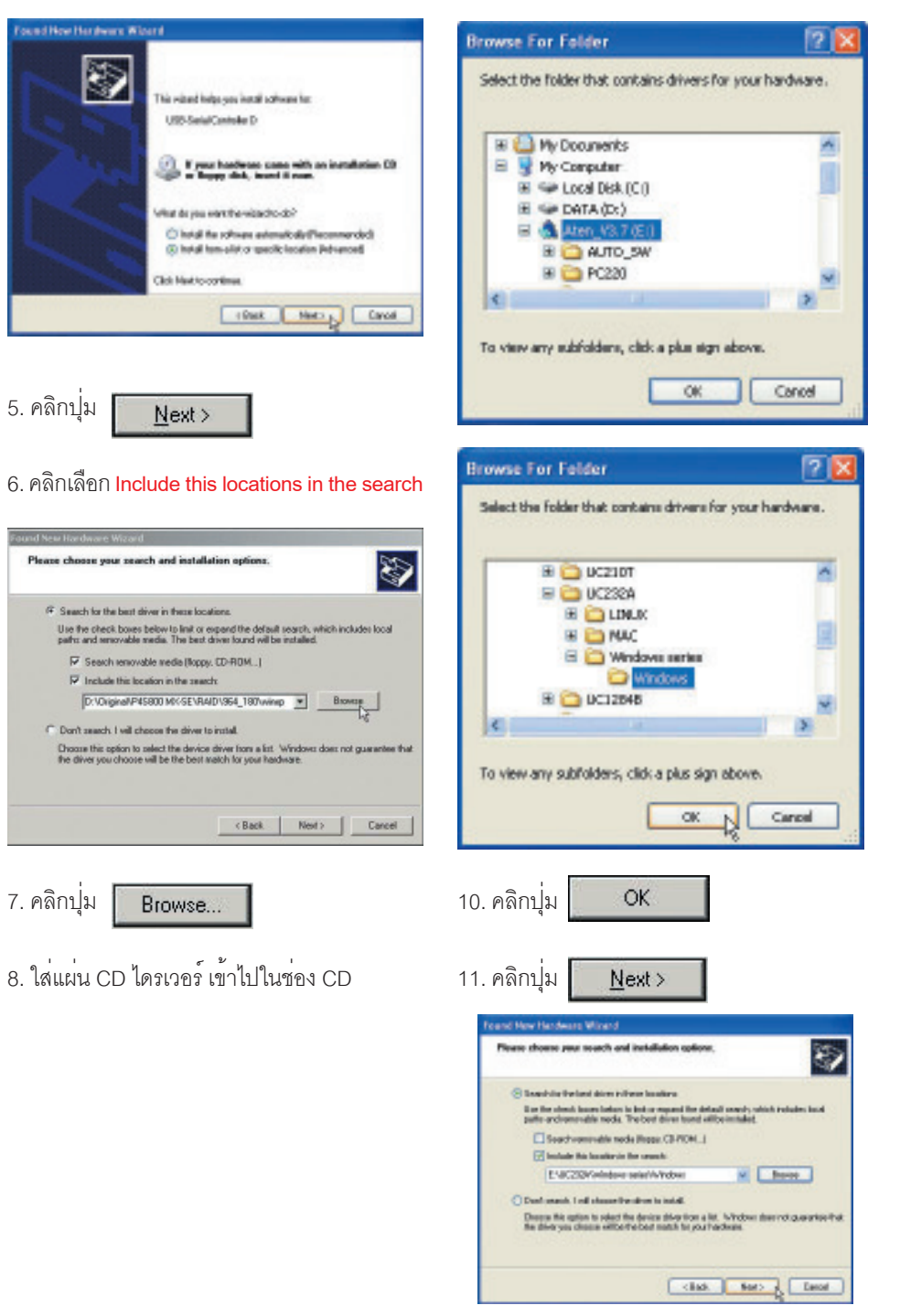

155 คัมภีร์ดาวเทียม

| ed New Hardward | Voerd                       | System Property        | ies                                                                          |                                                                    | 2                                 |
|-----------------|-----------------------------|------------------------|------------------------------------------------------------------------------|--------------------------------------------------------------------|-----------------------------------|
| Dorsen.         | Completing the Found New    | System Red             | lore Autom                                                                   | alic Updaleo                                                       | Renote                            |
|                 | Hardware Wizard             | General                | Computer Name                                                                | Hardware                                                           | Advanced                          |
|                 |                             | Series any             | our computer. Use the D<br>entires of any device.                            | Device N                                                           | tanoger                           |
|                 | Did Printriochem für eksett | Divers<br>Corry<br>how | er Signing lets you make<br>polible with Windows. W<br>Windows connects to V | rouse that installed o<br>Andows Update lets<br>Vindows Update lor | front on<br>you set up<br>drivers |

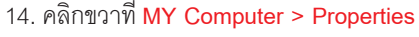

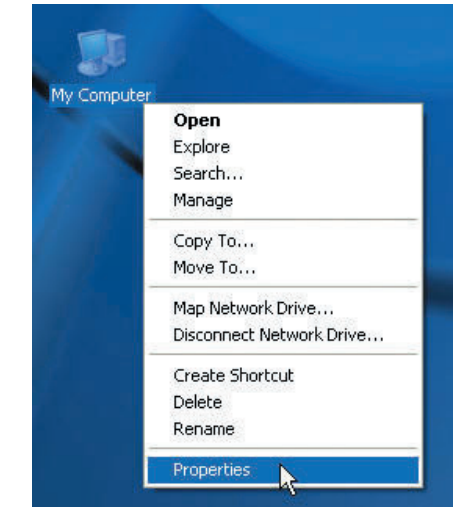

15. คลิกที่ Tab คำสั่ง Hardware

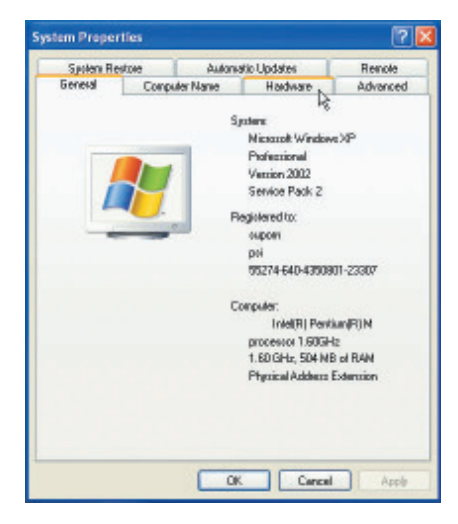

how Windows connects to Windows Update for drivers.
Differ Signing Windows Update
Hadvare Polies
Hadvare profiles provide a way for you to set up and store
different hardware configurations.
Hadvare Polies
DK Cancel Apply

17. ดับเบิ้ลคลิก Ports ( COM & LPT )

18. ดับเบิ้ลคลิก ATEN USB to Seria Brdge (COM5)

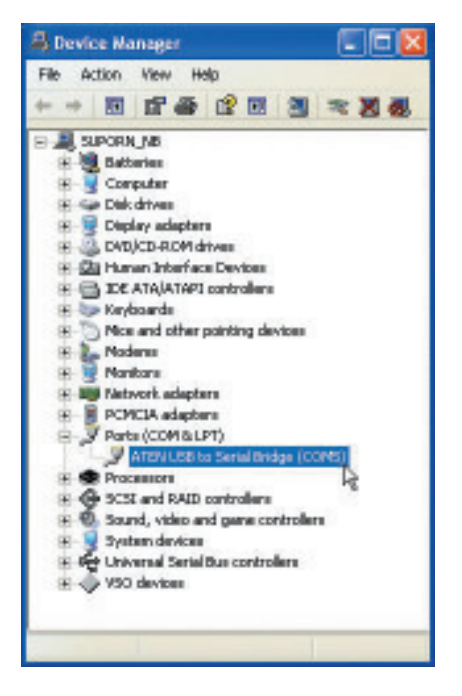

คัมภีร์ดาวเทียม 156

### 19. คลิกที่ TAP คำสั่ง Port Settings

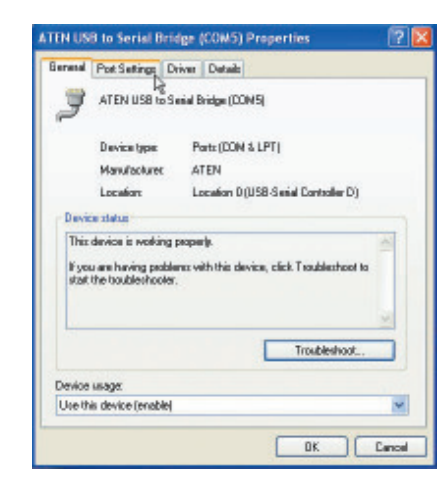

#### Un With Failed DE Carcel Detauts

22. คลิกช่อง COM Port Number เลือกค่า COM1

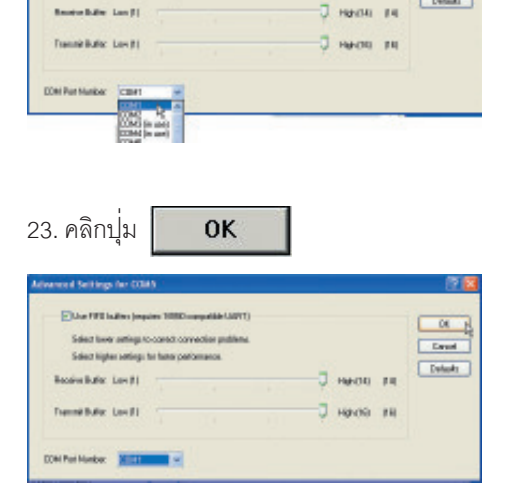

20. คลิกที่ช่อง Bits per second เลือกค่า 115200

| General | Port Settings | Driver | Details    |                  |      |
|---------|---------------|--------|------------|------------------|------|
|         |               | Billip | er second  | 115200           | ×    |
|         |               |        | Data hav   | 75               | R    |
|         |               |        | D ORD DWY. | 134              |      |
|         |               |        | Parity:    | 300              |      |
|         |               |        | Stop bile: | 1200             |      |
|         |               | B      | ov control | 2400             |      |
|         |               |        |            | 7200             |      |
|         |               |        | Ad         | 14400            |      |
|         |               |        |            | 38400            |      |
|         |               |        |            | 115200<br>128000 |      |
|         |               |        |            | Second -         |      |
|         |               |        |            |                  |      |
|         |               |        |            |                  |      |
|         |               |        |            | OK.              | Canc |

21. คลิกปุ่ม Advanced...

| Bile per record: 115000 v<br>Data bile: 8 v<br>Parity: Name v<br>Stop bile: 1 v<br>Plave control: Name v                                                                                                    | neval Port Settings | Driver Details    |        |                |
|----------------------------------------------------------------------------------------------------|---------------------|-------------------|--------|----------------|
| Dasta bile: 8 9<br>Partig: Name 9<br>Skap bile: 1 9<br>Pierw control: Name 9                                                                                                    |                     | Billo per second: | 115200 | ÷              |
| Parity: Name Skap bill: 1 Parity: Plane Parity: Plane Parity: 1 Plane Parity: Plane Parity: Plane Pa |                     | Data bilo:        | 8      | Ŷ              |
| Skip bliv: 1                                                                                                    |                     | Parity:           | Nane   | ~              |
| Plaw control Name w                                                                                                    |                     | Stop bile:        | 1      | *              |
| Eturnet Restar Defe                                                                                                    |                     | Flow control:     | None   | v              |
| Constant of Constant                                                                                                    |                     | LEAVE LEVELDE     | 140110 |                |
|                                                                                                    |                     | Ad                | vancad | Restore Defea  |
|                                                                                                    |                     | _A±               | vanced | Bestore Defeat |

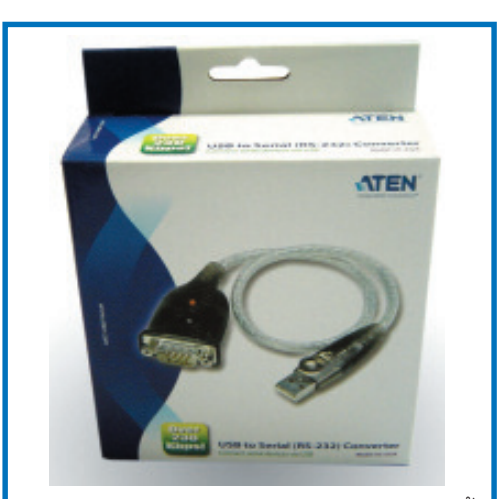

อุปกรณ์แปลงพอร์ต USB เป็นพอร์ต RS-232 ให้ เลือกใช้ยี่ห้อ ATEN รุ่น UC-232A เพราะสามารถใช้ ในการอัพโหลดกับรีซีฟเวอร์ได้ทุกรุ่น

หาซื้อได้ที่ศูนย์ PSI ใกล้บ้านท่าน หรือตามร้าน อุปกรณ์คอมพิวเตอร์

> ค้มภีร์ดาวเทียม 157